#### Application Instructions for Teacher Match/People Admin –Residency Candidates

1. Website: <u>http://nc.teachermatch.org</u>; complete both sections explaining the application and applying to a job. Use Google Chrome as your Browser.

2. Sign in page: If you have not created an account click sign up, otherwise enter your info.

a.CCS Employees: DO NOT USE YOUR County EMAIL AS YOUR EMAIL ADDRESS

b. Use your Legal Name (No Nicknames). Legal name is what is printed on your Social Security Card.

#### 3. Set Preferences:

- a. Geography: choose all
- **b.** Type: Choose at least **PUBLIC**
- c. Regions: Choose at least SOUTH
- d. Keywords: Leave blank
- e. Profile Sharing: Choose one (by not selecting "I agree", it may limit the availability of your application to potential employers). CCS staff will not be able to view your application.
- f. Click SAVE PREFERENCES

#### 4. Dashboard:

#### a. Personal Planning:

- i. Complete **PORTFOLIO** (click arrows next to complete now)
- 1. Personal Information: Complete all areas with an asterisk (\*)
- 2. Academics: click +Add School (enter at least high school)
  - a. Possible issues:
    - i. Enter the information in the order listed on screen
    - ii. If you do not see your school select My school is Not listed
    - iii. Enter your information, then select SAVE SELECTION
    - iv. Repeat is needed
- 3. Credentials: Answer all information with an asterisk (\*)
  - a. Certification/Licensure:

i. Since you do not hold a teaching license, you will click add, then under Certification/Licensure Status, select **DON'T HAVE ANY CERTIFICATIONS** and then save section

- 4. **References**: Must enter 3 or it will not allow you to complete application.
  - i. Emails are required for references
  - ii. If your reference does not have an email address use:
     <u>firstnamelastname@noemail.com</u> (example: Their name is John Doe do the email will be johndoe@noemail.com)
- 5. Video Links: OPTIONAL, not required at this time.

6. Additional Documents: Examples: documentation from previous Lateral Entry attempts or expired licenses.

### 7. Experiences

a. Resume: Upload a resume

- b. Employment History: add employment history by selecting +Add employment.
- 1. Position: Select area that applies, otherwise select other work experience
- 2. Type of role: Select General Member is not a supervisor.
  - ii. Repeat if needed
  - c. Involvement/Volunteer Work: OPTIONAL
  - d. Honors: OPTIONAL
- 8. Affidavit: Review and then select the box for confirm, then click Complete

9. You will return to the Dashboard. An auto-generated e-mail will be sent to the e-mail you created this account in. This is confirmation the application is complete.

# Continue on to apply to at least one job. This must be completed in order to view your application at Human Resources level.

5. Jobs of Interest: (Attaching an application to a job or category) From the Dashboard-Select SEE ALL in the bottom right-hand side

- a. District: Type in Cumberland County, School type in "Human Resources"
- b. Click search

c. Find the folder **<u>Residency Teacher-Open Recruitment</u>** click Apply now (paper and pen icon)

d. Job positing will appear, click APPLY

e. COVER LETTER: Select either that you DO NOT want to add a cover letter or that you want to type a cover letter. **DO NOT SELECT I AM CURRENTLY AN EMPLOYEE OF THIS DISTRICT even if you are currently employed with CCS.** 

- i. Social Security number field is optional; however, is requested for verification, eligibility and identifying applicants and omission of the SS# can delay processing of your application. If you enter in a Social Security number and a message says,
  "Does not recognize your number", just continue on without it.
- ii. Confirm all information and complete all information with an asterisk (\*), then click SAVE & CONTINUE

iii. NOTE: at this time if there are missing information on you application a box will appear with the information that needs to be corrected.

- g. Mandatory Declarations:
  - i. Answer all questions
  - ii. If you select yes, an explanation is required.
- h. Affidavit: Confirmation that all info entered is truthful
- i. Review, then confirm, then click Continue
- 6. This process will be completed for all positions that are applied for.

## Created More than one profile by mistake?

If you find you have created more than one profile for yourself you can contact NC DPI and have them delete the unused application profile.

• Log in as usual, along right-hand side you'll see, "Feedback & Support". Let them know you want to have an application profile deleted.

Revised 3.1.2018